## How to Submit a Claim Standard Counting & Claiming Breakfast / Lunch / Snack

Navigating CNMS Monthly Reimbursement Claims as a Standard Counting and Claiming School

# Step One: Access CNMS

Go to Child Nutrition Knowledge Center (<u>www.cn.nysed.gov</u>)

| NYSED.GOV | Board of Regents | News | Index A-Z                                                                  |                                                            |
|-----------|------------------|------|----------------------------------------------------------------------------|------------------------------------------------------------|
|           |                  | 2    | New York State<br>EDUCATION DEPARTMENT<br>CHILD NUTRITION KNOWLEDGE CENTER | CN<br>MS<br>CHILD NUTRITION<br>Management System<br>Log In |

### Log into the Child Nutrition Management System (CNMS)

| Sign in<br>https://porta | ald.nysed.gov  |                                          |                 | - |
|--------------------------|----------------|------------------------------------------|-----------------|---|
| Username                 | cnnysed        | <b>Child Nutrition Management System</b> |                 |   |
| Password                 |                |                                          | Welcome to CNMS |   |
| -                        | Sign in Cancel |                                          |                 | - |

## **Step Two: Access New Claim Page**

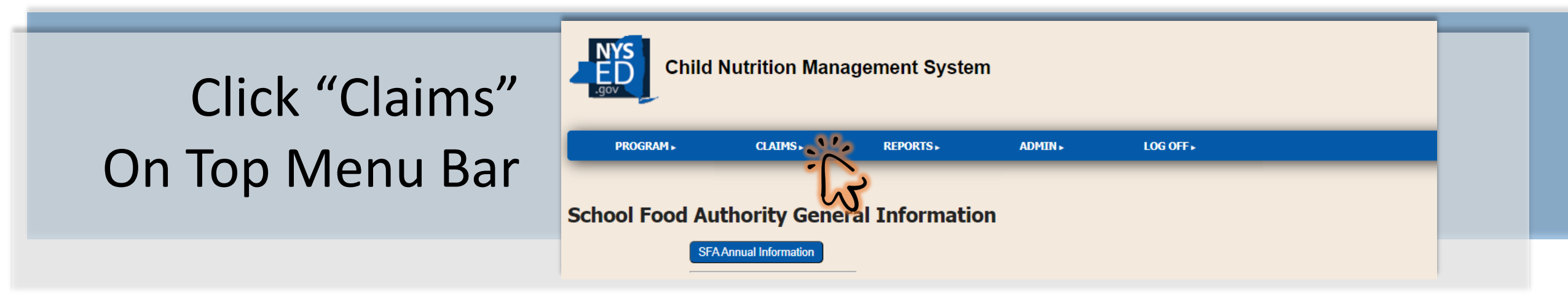

| Enter all criteria to qu | iery Claims  |                     |
|--------------------------|--------------|---------------------|
| School Year:             | 2023-24 🗸    | Select: School Year |
| Program Name:            | Lunch 🗸      |                     |
| View/Adjust or New:      | New 🗸        | Program, and "New"  |
| The way                  |              |                     |
|                          | Click "Find" | •                   |

## Step Three: Start a New Claim

| -                                                                                                    |                                                                                             |                                                              |          |                     |                                 |                |                        |                                |
|----------------------------------------------------------------------------------------------------|---------------------------------------------------------------------------------------------|--------------------------------------------------------------|----------|---------------------|---------------------------------|----------------|------------------------|--------------------------------|
| Recipien<br>Name<br>Elementary School                                                                                                    | ts<br>LEA Code<br>8888888888<br>8888888888888888888888888                                   | RA Claims<br>Included Below<br>Free Reduced Paid Summer 22 S | SO Total | Addition<br>Hold In | al Information<br>fo Prov. Info |                | Cli<br>to<br>Re<br>(R/ | ck "N<br>the A<br>cipieı<br>4) |
| <ul> <li>September 2023</li> <li>October 2023</li> <li>November 2023</li> <li>November 2023</li> <li>November 2023</li> <li>2024</li> </ul> | February 24<br>March 2024<br>April 2024<br>May 2024<br>June 2024<br><b>m is under a loc</b> | 24<br>kdown period. Click here for more inform               | ation    |                     | Seleo<br>to Fi                  | ct tł<br>le tł | ne M<br>he Cl          | lonth<br>Iaim                  |

Click "New" Next to the Appropriate Recipient Agency (RA)

# Step Four: Insert Monthly Claim Information

| City CSD                                                                               |        |                  |      |
|----------------------------------------------------------------------------------------|--------|------------------|------|
| 8888888888                                                                             |        |                  |      |
| RA Claim Entry<br>2023-24 Lunch<br>Elementary Sch<br>8888888888<br>Return to SFA claim | iool   |                  |      |
| Enter values for new                                                                   | record |                  |      |
| Claim Month:                                                                           | Nov    |                  |      |
| Program Enrollment:                                                                    | 680    | Days of Service: | 13   |
| Free Elig:                                                                             | 195    | Reduced Elig:    | 26   |
| Free Meals:                                                                            | 984    | Reduced Meals:   | 169  |
| Paid Meals:                                                                            | 2017   | Total Meals:     | 3170 |
| Linsert Clear<br>Return to SFA claim                                                   |        |                  |      |

### Enter:

- └→ Program Enrollment
- → Days of Service
- → Free Elig & Reduced Elig (Eligibles)
- → Free Meals, Reduced Meals, & Paid Meals
- → Total Meals

## Click "Insert"

(this will bring you back to the previous page)

# Step Five: Submit the Monthly Claim

## Complete and Insert New Claims for Additional RAs

| RA Claims         |            |      |         |        |               |       |      |            |             |  |  |  |
|-------------------|------------|------|---------|--------|---------------|-------|------|------------|-------------|--|--|--|
| Recipie           | nts        |      | I       | includ | led Below     |       |      | Additional | Information |  |  |  |
| Name              | LEA Code   | Free | Reduced | Paid   | Summer 22 SSO | Total |      | Hold Info  | Prov. Info  |  |  |  |
| Elementary School | 8888888888 | 984  | 169     | 2017   | 0             | 3170  | Edit |            |             |  |  |  |
| High School       | 8888888889 |      |         |        |               |       | New  |            |             |  |  |  |
|                   |            |      |         |        |               |       | 1    | 3          |             |  |  |  |

City CSD 8888888880 November 2023 Lunch

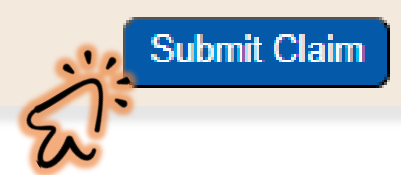

Verify All Claims are Inserted and Accurate

Click "Submit" and "OK"

#### portald.nysed.gov says

I certify that all information submitted herein is true and correct. Please be advised that failure to submit accurate claims may jeopardize future participation in federal and state Child Nutrition Programs, including but not limited to the assessment of fiscal sanctions and penalties and potential termination of program participation. In addition, 7 CFR 210.26 provides that, whoever embezzles, willfully misapplies, steals, or obtains by fraud any funds, assets, or property provided under this part whether received directly or indirectly from the Department, shall if such funds, assets, or property are of a value of \$100 or more, he fined

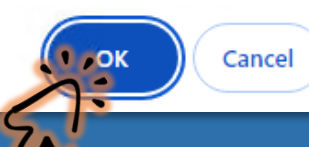

### 2023-24 Lunch Claims

| <b>Claim Period</b> | Enrollment | Free | Reduced | Paid  | Summer 22 SSO | Total | DOS | ADP     | Summer 22 SSO DOS | Summer 22 SSO ADP | Status | Claim Profile |
|---------------------|------------|------|---------|-------|---------------|-------|-----|---------|-------------------|-------------------|--------|---------------|
| Nov                 | 680        | 984  | 169     | 2,017 | 0             | 3,170 | 13  | 243.846 | 0                 | 0                 | Submit | <u>View</u>   |
| Total               |            | 984  | 169     | 2,017 | 0             | 3,170 |     |         |                   |                   |        |               |

#### 2023-24 Lunch Claims

| Claim Period | Enrollment | Free | Reduced | Paid               | Summer 22 SSO | Total | DOS | ADP     | Summer 22 SSO DOS | Summer 22 SSO ADP | Status  | Claim Profile |
|--------------|------------|------|---------|--------------------|---------------|-------|-----|---------|-------------------|-------------------|---------|---------------|
| Nov          | 680        | 984  | 169     | 2,017              | 0             | 3,170 | 13  | 243.846 | 0                 | 0                 | Working | <u>View</u>   |
| Total        |            | 984  | 169     | <mark>2,017</mark> | 0             | 3,170 |     |         |                   |                   |         |               |

Claims With a "Submit" Status are Processed for Reimbursement \*Claims Displaying a "Working" Status Have Not Been Submitted\*

Confirm all claims are accurate and reflect a submitted status.